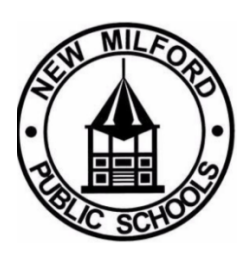

## Escuelas Públicas de New Milford

Instrucciones para los padres

Estimados padres y tutores:

En preparación para las próximas conferencias, lo invitamos a utilizar la herramienta de programación de conferencias en línea de las Escuelas Públicas de New Milford, diseñada para que la programación de conferencias con los maestros de su hijo sea rápida y fácil.

<u>Regístrese solo para un espacio de una sola vez por estudiante.</u> Tendrá la opción de una sesión virtual (Google Meet), en persona y, si es necesario, una conferencia telefónica. Le pedimos que siga los procedimientos de construcción para aquellos que eligen una reunión en persona.

- Ingrese al edificio con tiempo suficiente para llegar a la puerta del salón de clases a tiempo para comenzar su conferencia.
- Las conferencias le permiten discutir las fortalezas y áreas de crecimiento de su hijo. Descubrimos que estas conversaciones son más productivas cuando se realizan sin distracciones. Sabemos que el cuidado de los niños puede ser difícil, pero le pedimos su apoyo trabajando para hacer otros arreglos durante este tiempo.
- Tenga en cuenta el tiempo programado para su(s) hijo(s). Trabaje con el maestro de su hijo para organizar una reunión adicional si se necesita más tiempo.

A continuación hay instrucciones para ayudarlo con este proceso. Esperamos que se una a nosotros para hablar sobre el progreso y la meta de su(s) hijo(s) para seguir adelante.

Si tiene preguntas o necesita ayuda, comuníquese directamente con la escuela de su hijo. Una secretaria en la oficina principal podrá ayudarlo.

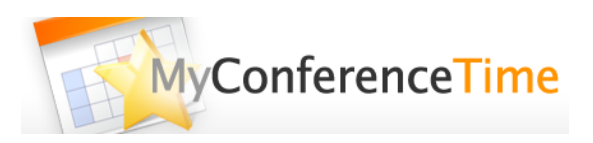

## Mire un video de descripción general del proceso - Video

## ¿Tiene más de 1 estudiante para programar? Use las instrucciones de configuración de múltiples conferencias aquí.

- 1. Vaya a <u>www.myconferencetime.com/NMPS</u>.
- 2. Haga clic en el enlace "Registrarse para múltiples conferencias".
- 3. Ingrese el número de estudiantes que se registrarán para las conferencias.
- 4. Ingrese el nombre y apellido de cada niño, así como cualquier otra información solicitada por la escuela.
- 5. Marque las casillas del maestro o maestros con los que le gustaría reunirse. Cuando haya terminado de seleccionar los profesores necesarios, haga clic en el botón que dice "Buscar horarios con fechas comunes".
- 6. La siguiente pantalla muestra las fechas disponibles. Seleccione la fecha deseada.
- 7. Usando la tabla, verifique el nombre del estudiante y el tiempo deseado para cada maestro, luego haga clic en "Registrarse para conferencias seleccionadas". La siguiente página web confirma que ahora tiene la fecha/hora solicitada reservada para sus conferencias de padres y maestros.
- 8. Si ingresó su dirección de correo electrónico correctamente, pronto recibirá también un correo electrónico de confirmación.

## ¿Tiene solo 1 estudiante para programar una conferencia? Use las instrucciones de configuración de una sola conferencia aquí.

- 1. Vaya a <u>www.myconferencetime.com/NMPS</u>.
- 2. Haga clic en el nombre del maestro de su hijo.
- 3. Seleccione la fecha/hora deseada para su conferencia haciendo clic en "Registrarse".
- 4. Envíe la información solicitada.

5. Después de programar una conferencia en línea, la fecha y la hora quedan reservadas para usted. Si ingresó su dirección de correo electrónico correctamente, recibirá una confirmación por correo electrónico de su conferencia.